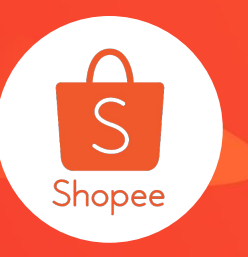

# 运费促销使用手册

简介:本手册将为您介绍如何设置运费促销 适用板块:运营推广 适用站点:所有站点 适用卖家:所有卖家 更新日志:

| 更新内容             | 更新日期       |
|------------------|------------|
| 发布中文版使用手册        | 2020.03.20 |
| 适用卖家拓展到所有卖家      | 2020.05.11 |
| P5: 增加运费促销在前台的展示 | 2020.05.20 |

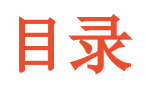

| 内容       | 页数   |
|----------|------|
| 关于运费促销   | 3-4  |
| 如何设置运费促销 | 5-19 |

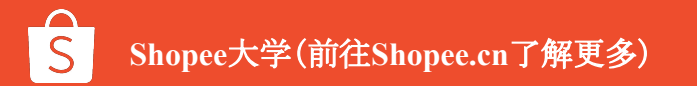

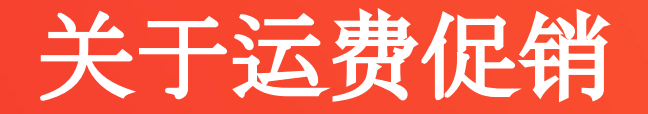

### 什么是运费促销

运费促销是指卖家可以自行设定运费折扣,当买家在您的卖场购买金额达到某一 个或几个固定额度后,运费金额可以设置一定的优惠。通过设置运费促销,可以帮助 您的卖场可以吸引更多买家。

- 1. 单一固定运费:例如运费为\$X
- 2. 多梯度运费

2.1 固定运费:例如0-25收取\$2, 26-50收取\$1, 50以上免运费

- 2.2 运费补贴:例如0-25补贴\$1, 26-50补贴\$2
- 2.3 免运费:例如最低消费30,免运费

#### 注:固定运费目前只有TW站点可以设置

#### Shipping Fee Free shipping Shipping Fee overseas From \$0.00 - \$1.00 V Shipping Fee Standard Express \$0-\$1 Style #1 #2 Receive by 26 May - 6 Jun Free shipping on orders from \$25 (up to \$1) #7 #6 Delivery may be delayed for 3-5 days due to circuit breaker #11 #12 Standard Economy \$0 Receive by 28 May - 8 Jun 78 Quantity +Delivery may be delayed for 3-5 days due to circuit breaker Đ Add To Cart DUY INUT

前台显示如图

注意: free shipping 可以是卖 家设置的运费促销, 同时也可 能是平台的统一设置。

什么是运费促销

5

# 如何设置运费促销

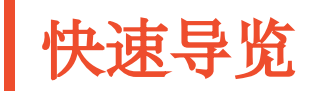

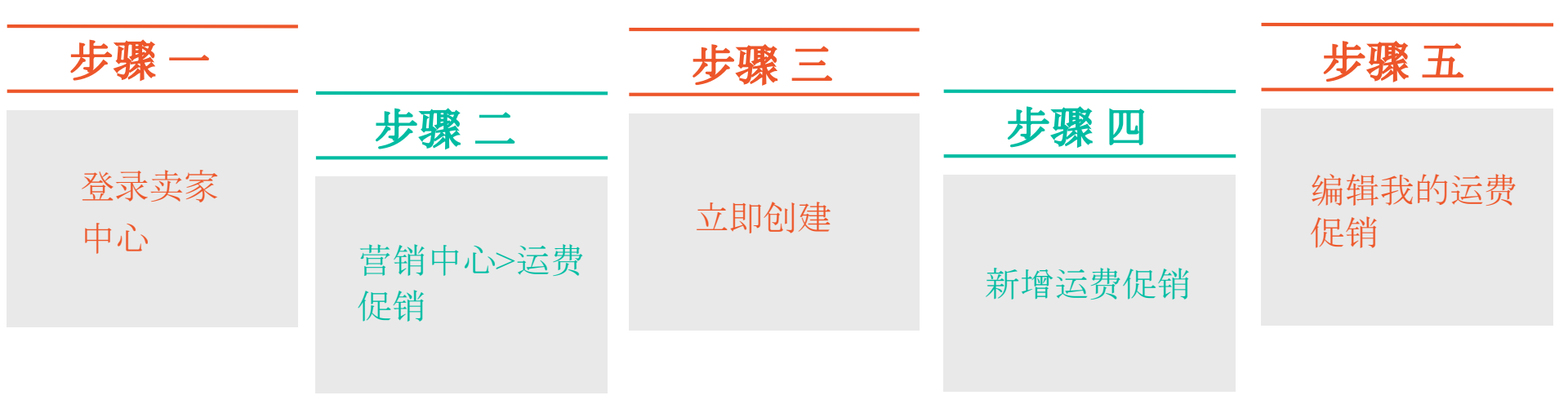

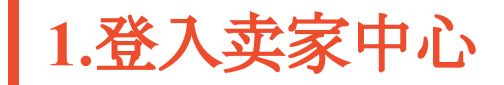

#### 输入用户名/密码→登录卖家中心

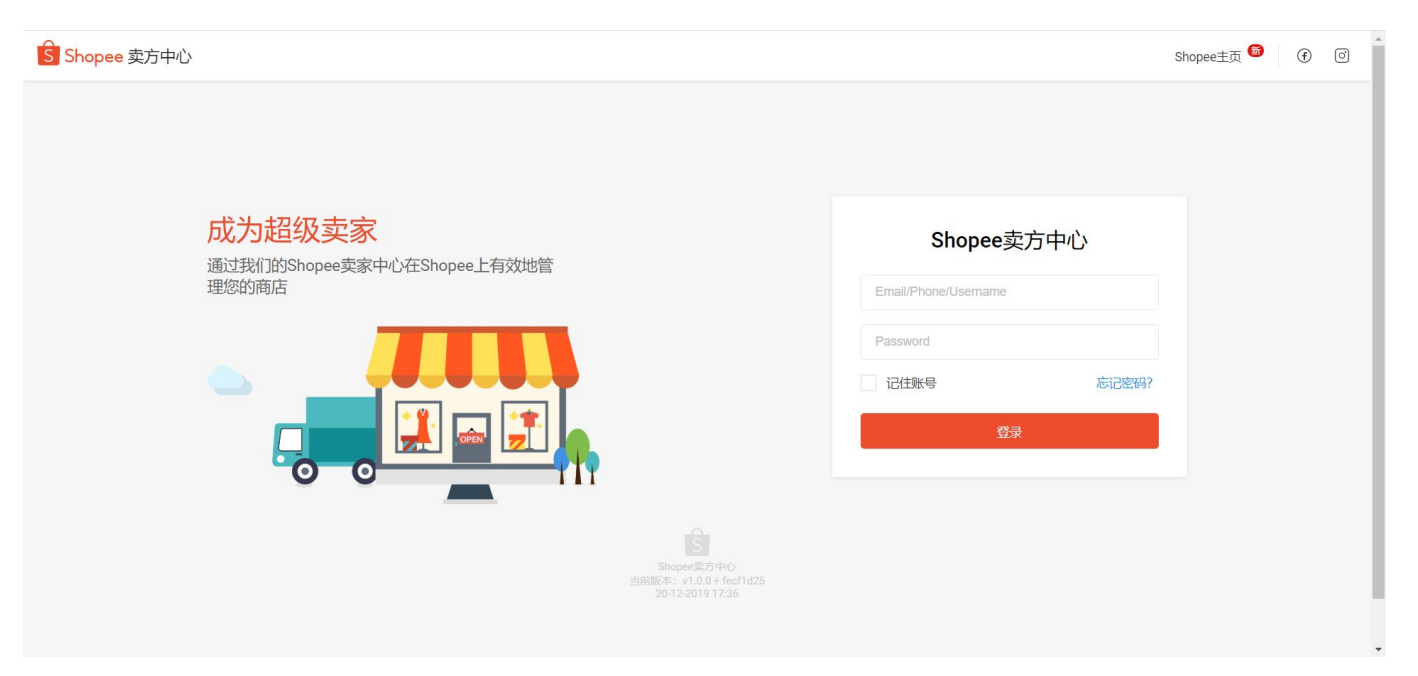

2.营销中心>运费促销

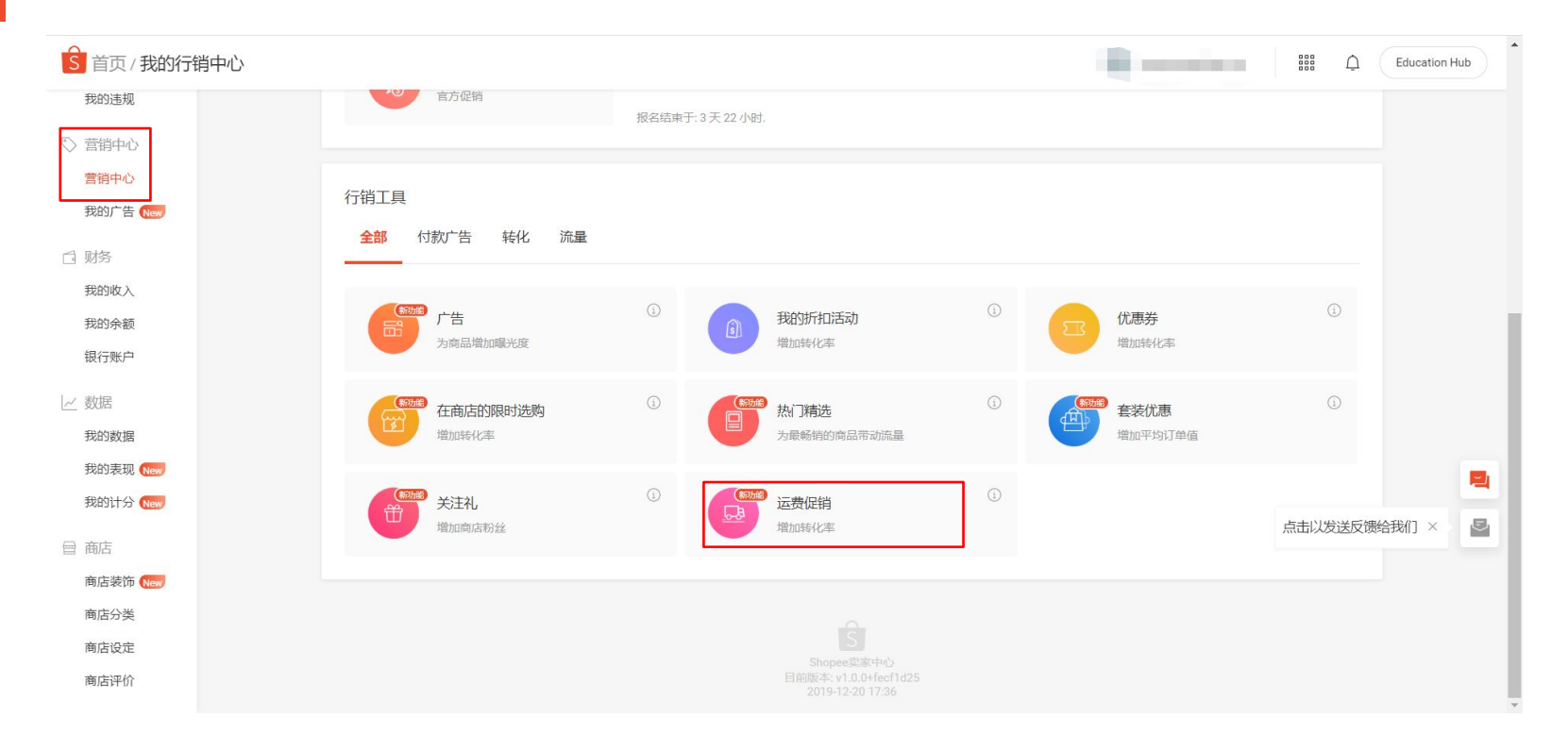

| S 首页/我的行销中/ | 心/运费促销              |           |                  | Education Hub |
|-------------|---------------------|-----------|------------------|---------------|
|             | 我的运费促销              |           | <u>Shopee</u> 促销 |               |
|             | 创建运费促销以吸引更多买家。 了解更多 |           |                  |               |
|             |                     |           |                  |               |
|             | ſ                   |           |                  |               |
|             |                     | *         |                  |               |
|             |                     | 尚未添加运费促销。 |                  |               |
|             |                     | 立即创建      |                  | -             |
|             |                     |           |                  |               |
|             |                     |           |                  |               |
|             |                     |           |                  |               |

# 4. 新增运费促销-名称/时间创建

| >/运费促销/新增运费促销 |                                                                              | 000000000000000000000000000000000000000 |
|---------------|------------------------------------------------------------------------------|-----------------------------------------|
| 新增运费促销        |                                                                              |                                         |
| 促销名称          | 20/20                                                                        |                                         |
| 促销开始/结束时间     | 无限制     2       所选的促销期间     目       开始时间     目                               |                                         |
| 运送渠道          | Standard Express Standard Express-Good Maji Registered Air Mail - China Post |                                         |
| 运费            | 为3最低得费价层各设定运费折扣。标周的最低得费应有较低的运费。                                              |                                         |
|               | 阶层 最低消费金额 运费                                                                 |                                         |
|               | 1 RM O 补贴 RM 分运费                                                             |                                         |
|               | ➡ 新增促销规则                                                                     |                                         |
|               | 储存取消                                                                         |                                         |

- 1. 促销名称
- 最多20个字符
- 如果尝试输入超过20个字符,将出现错误信息
   "输入字符长度不应超过20"

#### 2. 促销开始/结束时间

- a. 无限制(默认)
  - 促销将永久生效(30年服务器限制)

#### b. 所选的促销期间

- 在选择器内选择**开始/结束时间**
- 促销仅会在所选日期内生效
- 时间段不能为空(如果空白,将显示错误信息:"此栏不能空白")
- 最长时间限制:5年(超出5年限制的日期无

法选择)

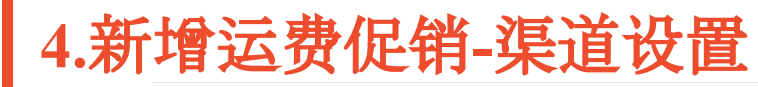

| 新增运费促销    |                                                                                                    |             |
|-----------|----------------------------------------------------------------------------------------------------|-------------|
| 促销名称      | 20/20                                                                                                    |             |
| 促销开始/结束时间 | <ul> <li>无限制</li> <li>4</li> </ul>                                                                                                    |             |
|           | <ul> <li>● 所述的促销期间</li> <li>The channel is conflicting with the following 10 promotions during the selected time period: 10.10 Shipping Promo, 11.11 Shipping Promo, 11.21 Shipping Promo, 11.21 Shipping Promo, 12.34 Shipping Promo, 09.09 Shipping Promo, 09.09 Shipping Promo, 346172 prom.</li> </ul> | e<br>1<br>5 |
| 3 运送渠道    | Standard Express Standard Express-Good Maji Registered Air Mail - China Post Vietnam Post                                                                                                    |             |
| 运费        | 为3最低消费阶层各设定运费折扣。较高的最低消费应有较低的运费。                                                                                                    |             |
|           | 阶层 最低消费金额 运费                                                                                                    |             |
|           | 1 RM O 补贴 RM ○ 免运费                                                                                                    |             |
|           | 新增促销规则                                                                                                    |             |
|           |                                                                                                    |             |

#### 3. 在设置完促销期限后,只能选择该时间段内可用的运输渠道

#### 4. 不可用渠道

 同一时间,同一运输渠道,只能有唯一 一个运费促销生效。否则会产生冲突, 此促销将运用于整个店铺。同期已在其 它促销中生效的运输渠道将不可用。
 将鼠标悬停在禁用渠道上,可查看详细 信息(#多渠道重叠促销;重叠促销名 称)

Note:将根据所选时间段重新筛选适用渠道,并禁用不适用于当前时间段的渠道

 点击保存,将出现提示:"根据您的新促 销期间,请查看已更新的适用运送渠 道."

储存

| S 首页/我的行销中心/这 | □<br>妻促销 / 新                          | 增运费促销         |                            | roseroseshop.my              | Education Hub | 5. TW站点:固定运费                            |
|---------------|---------------------------------------|---------------|----------------------------|------------------------------|---------------|-----------------------------------------|
| 促销名称          |                                       |               | 20/20                      |                              |               |                                         |
| 促销开始/结束时间     | <ul> <li>无限制</li> <li>所选的仮</li> </ul> | 销期间           |                            |                              |               | 卖家根据不同的最低<br>消费, 以 <mark>统一费率</mark> 设置 |
| 运送渠道          | Standard                              | Express Stand | ard Express-Good Maji Regi | stered Air Mail - China Post |               | <b>单层或多层</b> 运费                         |
| 运费            | 为3最低消费阶                               | 层各设定运费折扣。较高的  | 最低消费应有较低的运费。               |                              |               | 1.5.政政府 ↔ ↔, 运页<br>¢V                   |
|               | 阶层                                    | 最低消费金额        | 运费                         |                              |               | ♥/<br>• 每顶促绌是 <b>冬</b> 〓尸               |
| 5             | 1                                     | RM            | O 补贴 RM                    | ○ 免运费                        |               | * 母坝促钥取夕二压                              |
|               | (+) 新增促销                              | 规则            |                            |                              |               |                                         |

# 4.新增运费促销-运费设置-TW站点

取消

### 4.新增运费促销-运费设置-非TW站点

| 促销名称      | 20/20                                                                        |       |
|-----------|------------------------------------------------------------------------------|-------|
| 促销开始/结束时间 | ● 无限制                                                                        |       |
|           | ○ 所选的促销期间                                                                    |       |
| 运送渠道      | Standard Express Standard Express-Good Maji Registered Air Mail - China Post | 注意    |
| 运费        | 为3最低消费阶层各设定运费折扣。较高的最低消费应有较低的运费。                                              | 金額    |
|           | 阶层 最低消费金额 运费                                                                 | 19IJ: |
|           | 6 <sup>1</sup> RM 〇 秋贴 RM 〇 免运费                                              | Tie.  |
|           | 王)新增促销规则                                                                     | Tie   |

#### 6. 非TW站点:运费补贴/免运

- 根据不同最低消费,设置单层 或多层运费,提供运费补贴或 免运 i.e.最低消费. \$X,运费\$Y
- 每项促销最多三层

**注意: 多层运费可根据不同最低消费 金额向买家提供相应的运费补贴** 例:

Tier 1: 最低消费 \$10, 运费 \$2; Tier 2: 最低消费\$15, 运费 \$1; Tier 3: 最低消费 \$20,免运费

| 4.新增运费促销-储存<br>点击储存后,系统将自动检查                |                                                                                                    |  |  |  |
|---------------------------------------------|----------------------------------------------------------------------------------------------------|--|--|--|
| 运送渠道 [] [] [] [] [] [] [] [] [] [] [] [] [] | Standard Express       Standard Express       Galaxie Standard Express       Registered Air Mail - China Post         为:#低级       前层管设定运费并且、这周的最优高费加有设值的运费。          前层 |  |  |  |

#### 7. 系统将检查所有输入项, 通过则 会保存成功

- 当所有输入项确认无误后,将会 出现弹窗:"一旦确认运费促销后 ,您只能缩短促销期间以免影响 其他促销"
- 点击取消,将退出促销设置,所 有未保存信息将丢失。

|                              |               | 运费     | 为3最低消费阶            | 介层各设定运费折扣。较高的最低消        | 费应有较低的运费。               |                      |               |
|------------------------------|---------------|--------|--------------------|-------------------------|-------------------------|----------------------|---------------|
|                              |               |        | 阶层                 | 最低消费金额                  | 运费                      |                      |               |
|                              |               |        | 1                  | RM 2000.00              | ● 补贴 RM 300.00          | ○ 免运费                | ŵ             |
| 9 加用检查主通过 胡应的                |               | 8      | 2                  | RM 5                    | 〇 秋城 RM 0               | ● 免运费                | ŵ             |
| 8. 如果也且不通过,相应的<br>输入框将出现错误信息 |               |        | 王 新増促領<br>① 请注意, 殿 | 肖规则<br>ف后的阶级应具有更高的最低消费。 | (消费金额) 。更高的最低消费应具有更高的运费 | 费回扣,"免运"应运用于最高的最低消费。 |               |
|                              | S 首页/我的行销中心/追 | 医费促销 / | 新增运费               | <sup>1</sup> 根据您的新促     | 销期间,请查看已更新的适用运送         | 渠道。                  | Education Hub |
|                              |               | 6      |                    |                         |                         |                      |               |

# 5.我的运费促销-标题

| Ľ/i | 运费促销      |                              |      |                                                        |                        |                  |
|-----|-----------|------------------------------|------|--------------------------------------------------------|------------------------|------------------|
|     | 我的运费促销    |                              |      |                                                        |                        | <u>Shopee</u> 促销 |
|     | 创建运费促销以吸引 | 更多买家。 <u>了解更</u><br><b>2</b> | 3    |                                                        |                        | 创建               |
|     | 进行中的活动    | 接下来的活动                       | 已过期  |                                                        |                        |                  |
|     | 促销名称      | 状态                           | 促销期间 | 运送渠道                                                   | 运费                     | 操作               |
|     | S         | 进行中的活动                       | 无限制  | Registered Air Mail - Ch                               | 购买 RM21.00, 运费减免RM2.00 | 図 編輯<br>① 结束     |
|     |           |                              |      | < 1 >                                                  |                        |                  |
|     |           |                              |      | Shopee要家中心<br>目前版本:v1.0.04fecf1d25<br>2019-12-20 17:36 |                        |                  |

#### 1. 进行中的活动

- 显示处于促销时间段内的活动
- 促销顺序按开始时间升序排列

#### 2. 接下来的活动

- 显示还未开始的运费促销
- 促销顺序按开始时间升序排列

#### 3. 已过期

- 显示已经结束的运费促销
- 促销顺序按开始时间降序排列

# 5.我的运费促销-标题/运送渠道

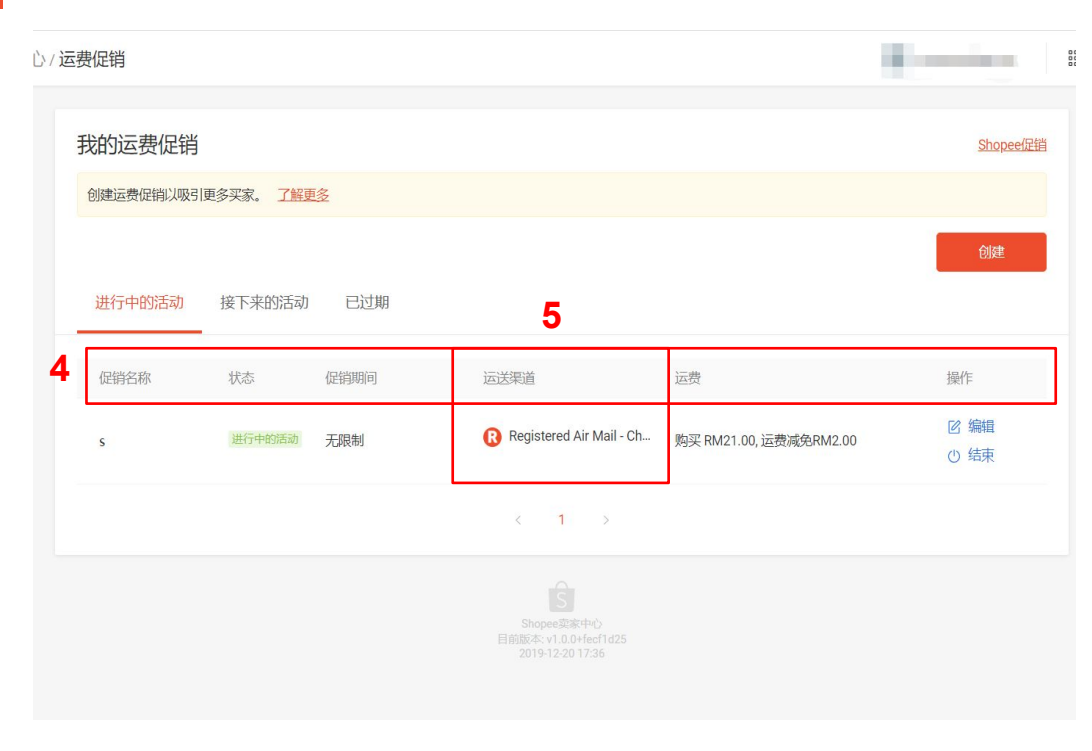

#### 4. 标题栏

- 促销名称(最多20个字符)
- 状态 (进行中/即将开始/已过期)

• 促销期间

- 运送渠道
- 运费
- 操作

#### 5. 运送渠道名称及标志

- 默认展示三个渠道
  - a. 如果超过三个渠道, 点击"更多适用渠道", 以 展示下拉列表
  - b. 点击"收起X个适用渠道",以收起下拉列表,

回到默认状态

# 5.我的运费促销-按钮

| 心/运费促销                                                                                                    | • 数据与促销设置同步                                                                                                    |
|----------------------------------------------------------------------------------------------------|----------------------------------------------------------------------------------------------------|
| 我的运费促销<br>创建运费促销以吸引更多买家。 <u>了解更多</u>                                                                              | <sup>Shopee</sup> )<br>7. 操作<br>。 进行中的活动                                                                                                    |
| 进行中的活动 接下来的活动 已过期 6                                                                                               | ▲ 近门中的活动<br>编辑:只能缩短结束时间,或者编辑促销名称<br>7<br>结束:可立即结束该促销,状态将变更为"已过期"                                                                                                    |
| 促销名称     状态     促销期间     运送渠道     运费       s     进行中的活动     无限制     Registered Air Mail - Ch     购买 RM21.00, 运费减分 | 上本の目的では、「<br>上本の目的では、<br>上本の目的では、<br>上本の目的では、<br>上本の目的では、<br>上本の目的では、<br>上本の目的では、<br>上本の目的では、<br>上本の目的では、<br>上本の目的では、<br>上本の目的では、<br>上本の目的では、<br>上本の目的では、<br>上本の目的では、<br>上本の目的では、<br>上本の目的では、<br>上本の目的では、<br>上本の目的では、<br>上本の目的では、<br> |
| < 1 →                                                                                                    | 编辑: 所有字段均可编辑, 时间类型除外                                                                                                    |
| Shope要求中心<br>目前成本 v1.0.0Hed1d25<br>2019-12-2017:36                                                                | 结束:可立即结束该促销, 状态将变更为"已过期"                                                                                                    |
|                                                                                                    | • 已过期                                                                                                    |
|                                                                                                    | 查看:查看促销详情                                                                                                    |

6. 运费

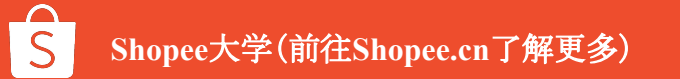

# 5.我的运费促销-创建错误信息提示

| 我的运费促销              |                 | <u>Shopee(足销</u>                         |
|---------------------|-----------------|------------------------------------------|
| 创建运费促销以吸引更多买家。 了解更多 |                 | 在                                        |
| 进行中的活动 接下来的活动 已过期   | <b>8</b> 目前所有运送 | 创建<br>渠道已关闭,请在 <u>我的物流</u> 上开启运送渠道。<br>● |
|                     |                 |                                          |
|                     |                 | ţ <u>ٿ</u>                               |
|                     |                 | •                                        |
|                     |                 | 针                                        |
|                     | 暂无运费促销。         |                                          |
|                     |                 |                                          |
|                     |                 |                                          |
|                     |                 |                                          |

**8. 创建** 在以下两种情况, "创建"按钮变灰, 出现 \_\_错误提示:

#### • 所有运输渠道不可用

错误信息:"目前所有运送渠道已关闭, 请在我的物流上开启运送渠道。"

• **即将开始"促销总数达到100** 错误信息"运费促销数量已达上限"

# 5.我的运费促销-编辑

| >/运费促销/编辑运费促销 |                                   |                  |                                                            | 900000000000000000000000000000000000000 |
|---------------|-----------------------------------|------------------|------------------------------------------------------------|-----------------------------------------|
|               |                                   |                  |                                                            |                                         |
| 编辑运费促销        |                                   |                  |                                                            |                                         |
| 促销名称          | S                                 |                  | 19/20                                                      |                                         |
| 促销开始/结束时间     | ○ 无限制                             |                  |                                                            |                                         |
|               | ○ 所选的(                            | 足销期间             | 9                                                          | _                                       |
| 运送渠道          | Standar                           | rd Express Stand | ard Express-Good Maji 🛛 📈 Registered Air Mail - China Post | t                                       |
| 运费            | 5 为3最低消费阶层各设定运费折扣。较高的最低消费应有较低的运费。 |                  |                                                            |                                         |
|               | 阶层                                | 最低消费金额           | 运费                                                         |                                         |
|               | 1                                 | RM 21.00         | ● 补贴 RM 2.00 ○ 免运费                                         |                                         |
|               | 储存                                | 取消               |                                                            |                                         |
|               |                                   |                  |                                                            |                                         |

#### 9. 创建/编辑促销时, 不可用的 运输渠道会变灰

 当运输渠道在同时间段已经 有对应的运费促销时,该渠道 不可用。在创建/编辑运费促 销时,对应的不可用渠道会变 灰。

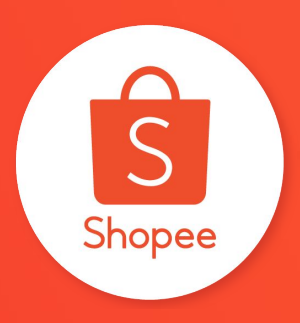

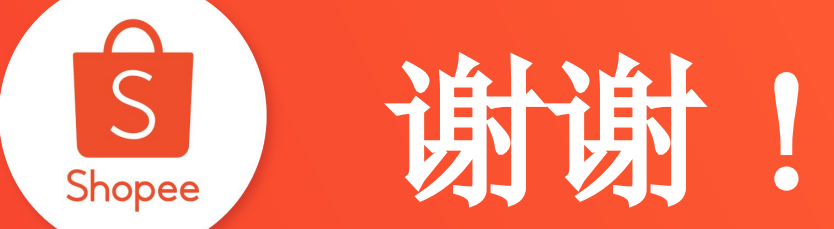